## Remarques pour une mise en œuvre rapide du logiciel TuxPaint.

Ger Ce qui suit suppose que vous avez pu charger le dossier [ColorTuxPaint]. Si tel n'est pas le cas, rapprochez-vous de moi <u>didier.bertin@versailles.iufm.fr</u>. Les remarques proposées ici ne sont applicables directement que dans le monde PC ; on peut adapter assez facilement pour Mac.

Voici ce que doit contenir le dossier :

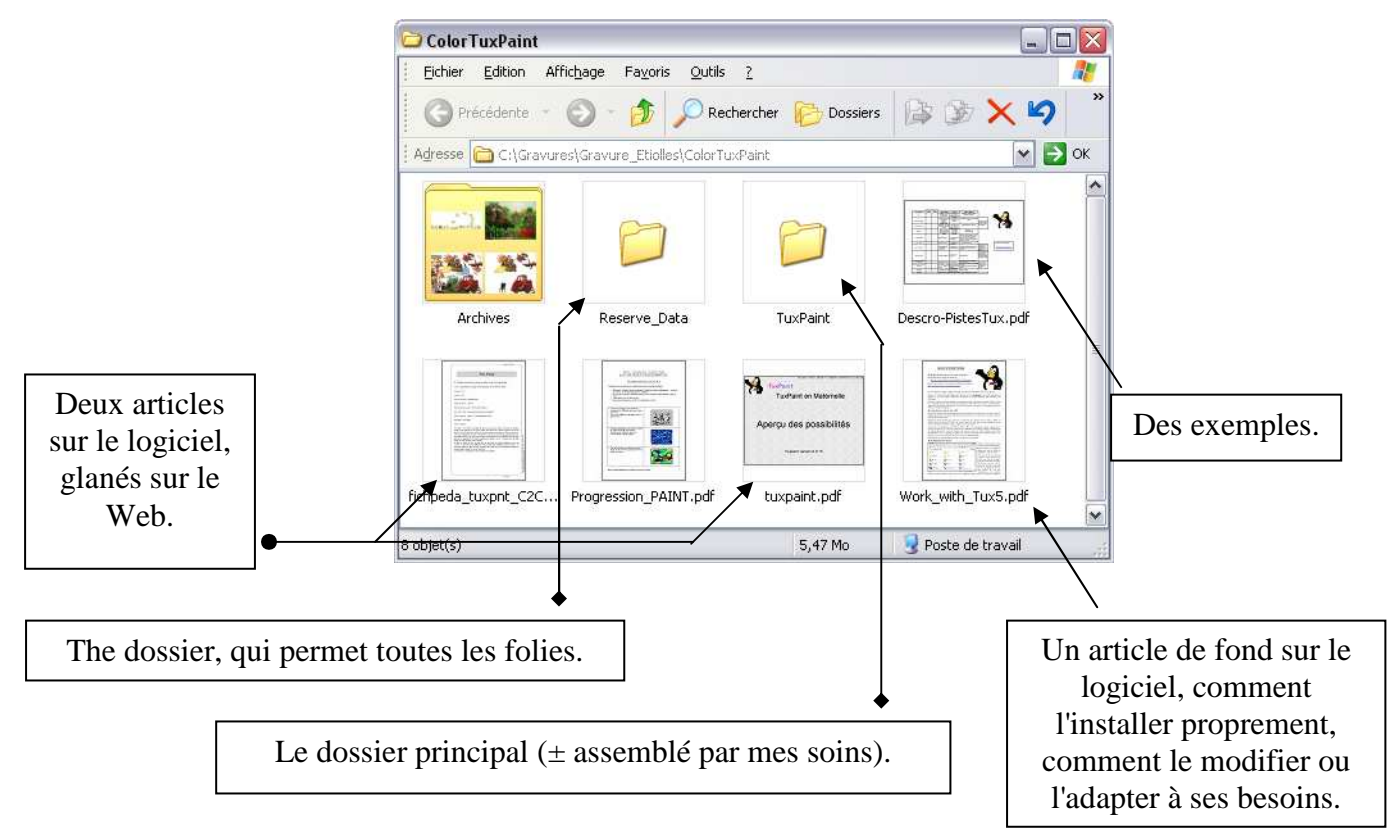

Installation : glissez l'ensemble du dossier [ColorTuxPaint] sur votre disque dur, puis ouvrez le dossier [TuxPaint]. Vous devez voir :

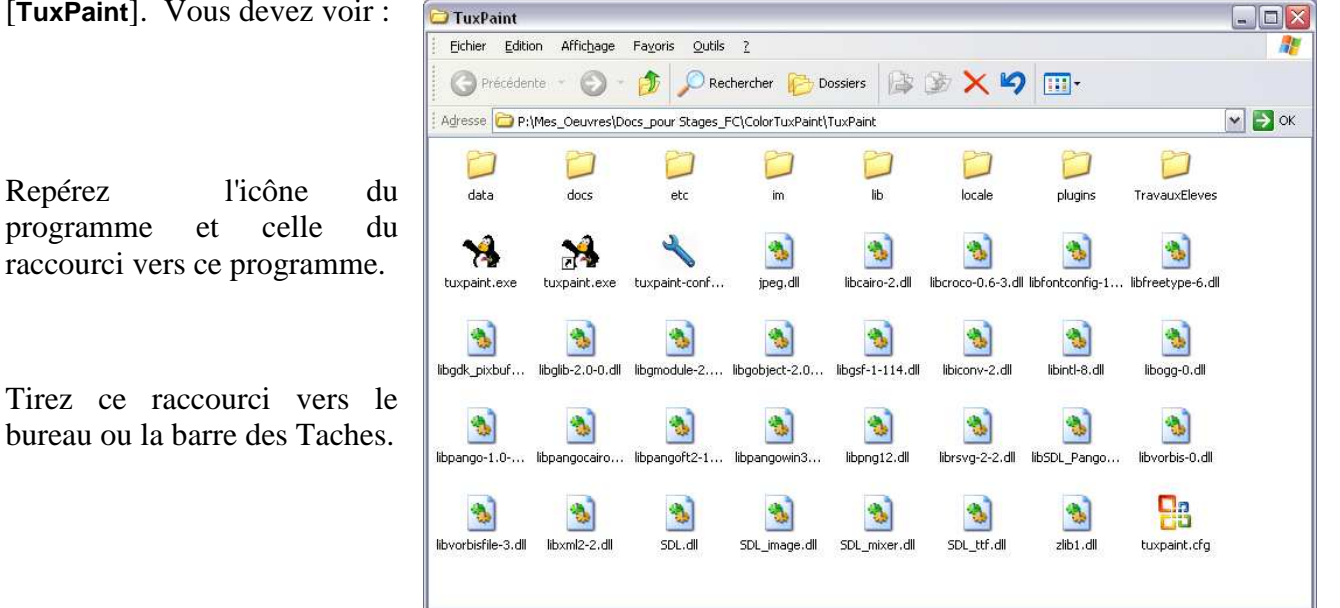

Avant toute utilisation, vous devez configurer le logiciel : clic sur l'icône représentant une clef de 14. Pour plus de détails, reportez-vous aux premières pages de mon document **Work\_with\_Tux5.pdf**. <u>Attention</u> : si votre PC travaille en mode Multi-Utilisateurs, jusqu'à la version 9.15, vous deviez lancer le logiciel de configuration pour chaque session accédant au logiciel TuxPaint. Ce n'est plus le cas maintenant. Par ailleurs, à partir de la version 9.19, on adapte facilement la taille de la fenêtre du logiciel à son écran. Enfin on peut choisir de démarrer systématiquement sur une page vierge ou sur une image.

Service maintenant l'information fondamentale : le dossier [data] contient les fichiers graphiques ou sonores utilisables lors du lancement du logiciel. Ces ressources sont distribuées entre 6 dossiers :

- o [brushes] : brosses = fichiers au format png
- o [fonts] : polices au format True Type
- o [images] : images utiles au bon fonctionnement. Ne pas y toucher !
- o [sounds] : sons au format wav. Je déconseille d'y toucher.
- o [stamps] : tampons. Dans la version proposée ici, les tampons sont distribués dans des sousdossiers aux noms évocateurs (mais anglais). Je n'ai pas fait la traduction. Les tampons proprement dits sont des fichiers de type png. Cf. Work\_with\_Tux5.pdf.
- o [starters] : images proposées à l'ouverture, ou quand on clique sur le bouton [nouveau], pour démarrer (start) un nouveau chantier. Ces images sont toutes de type png. Elles vont toujours par 2, pour constituer des scènes : aquarium-back.png et aquarium.png. Voir la brochure principale pour plus de détails au chapitre 8 « Construction de scènes ».

<u>Modification de l'environnement</u> : le principe consiste à pointer sur un dossier alternatif au dossier [**data**] d'origine. Il suffit de lancer le logiciel de configuration et d'appeler l'onglet le plus à droite.

| 🔧 Tux Paint Config v0.0.11                                                                                                    |                                                                                               |
|----------------------------------------------------------------------------------------------------|-----------------------------------------------------------------------------------------------|
| About Video & Sound Mouse & Keyboard Simpl                                                                                       | fication Languages Printing Saving Data                                                       |
| Lockfile :                                                                                                    | Data Directory :                                                                              |
| □ Don't use lockfile                                                                                                    | ☑ Use Alternative Data Directory                                                              |
| Do not check for a lockfile. Allow Tux Paint to be launched<br>multiple times. (May be necessary in a networked<br>environment.) | Do not load brushes, stamps, etc. from the standard directory,<br>use the following location: |
|                                                                                                    | Alternative Data Directory :                                                                  |
|                                                                                                    | Browse                                                                                        |
|                                                                                                    |                                                                                               |
|                                                                                                    |                                                                                               |
|                                                                                                    |                                                                                               |
|                                                                                                    |                                                                                               |
| l                                                                                                    |                                                                                               |
| Settings for :                                                                                                    | Apply Reset Defaults Quit                                                                     |
| Current User 🔄 🗋 Use "All Users" Settings                                                                                        | Apply Reset Defaults Quit                                                                     |

Cochez la case *Use Alternative Data Directory*, puis cliquez sur le bouton [**Browse**].Une boîte de sélection de fichiers est Directory?

dispensée. Explorez pas à pas les dossiers susceptibles de se substituer au dossier de base. La ligne notée .../ permet de

| Show: All Files (*)         | Eavorites                                 |
|-----------------------------|-------------------------------------------|
| 5110W. [All 1 lies ( )      |                                           |
| /                           |                                           |
| Poneys/                     |                                           |
| Puzzles/                    |                                           |
| Réserve_Prepa/              |                                           |
|                             |                                           |
|                             |                                           |
|                             |                                           |
|                             | •                                         |
|                             |                                           |
|                             |                                           |
|                             |                                           |
|                             |                                           |
| <b>_</b>                    |                                           |
| Preview                     |                                           |
| Preview                     |                                           |
| Preview                     | les_Oeuvres/Docs_pour Stages_FC/ColorTuxP |
| ♥ Preview<br>Filename: P:/M | les_Oeuvres/Docs_pour Stages_FC/ColorTuxP |

revenir au dossier parent. Le système est un peu frustre mais assez efficace finalement. Validez votre désignation en cliquant sur le bouton **[OK]** ou annulez via le bouton **[Cancel]**.

TixPaint, si vous avez effectivement désigné un dossier alternatif : clic sur le bouton [**Apply**] dans le panneau de configuration.

Vous trouverez dans le dossier [Reserve\_data] quelques candidats possibles au rôle du dossier [data] alternatif. La fiche Descro-PistesTux.pdf décrit rapidement leurs raisons d'être.

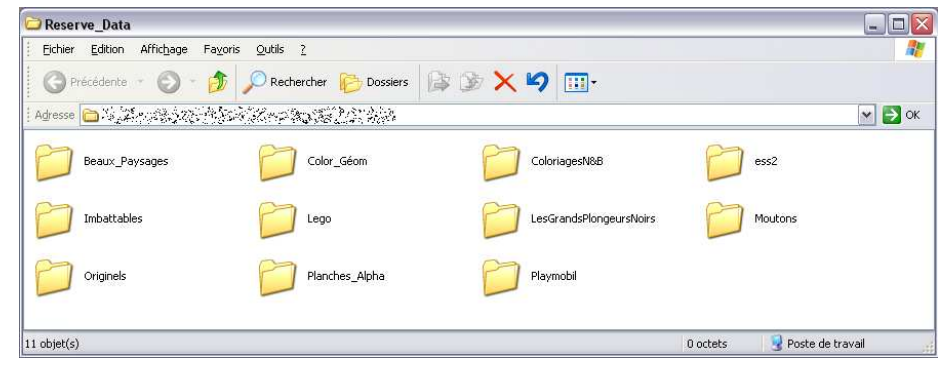